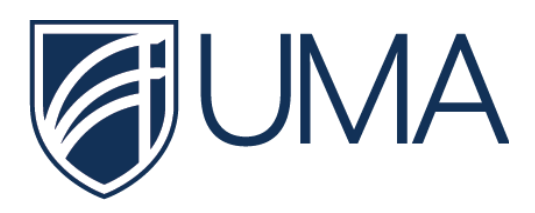

### Logging onto eAccounts

This document has been created to assist with online deposit and mobile deposit functions for your UMA Card.

1. Use the following link to sign into eAccounts: https://eAcct-mainecard-sp.blackboard.com/UMA

#### 2. Click on the Sign In button

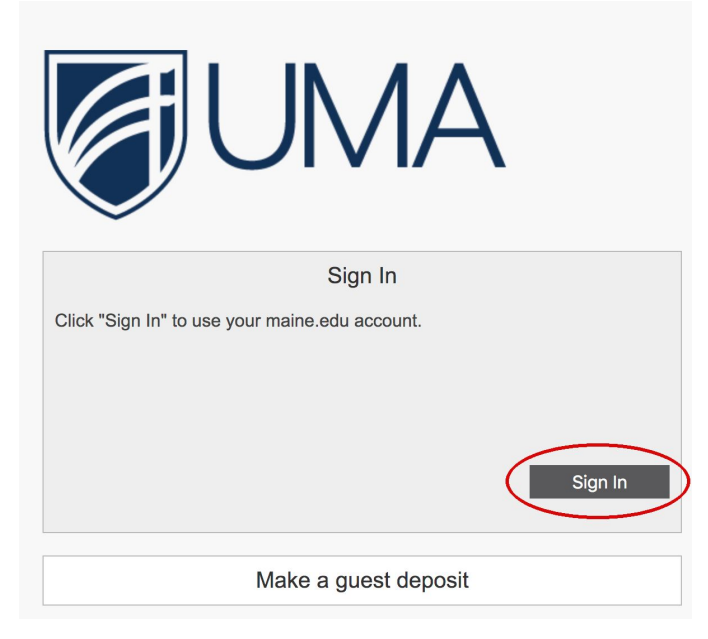

# 2. If you are already logged into another UMS application, you will be automatically signed into eAccounts.

Otherwise, when prompted use the following for your login credentials:

- Username: UMS ID (Mainestreet, Gmail, etc.)
- Password: UMS Password

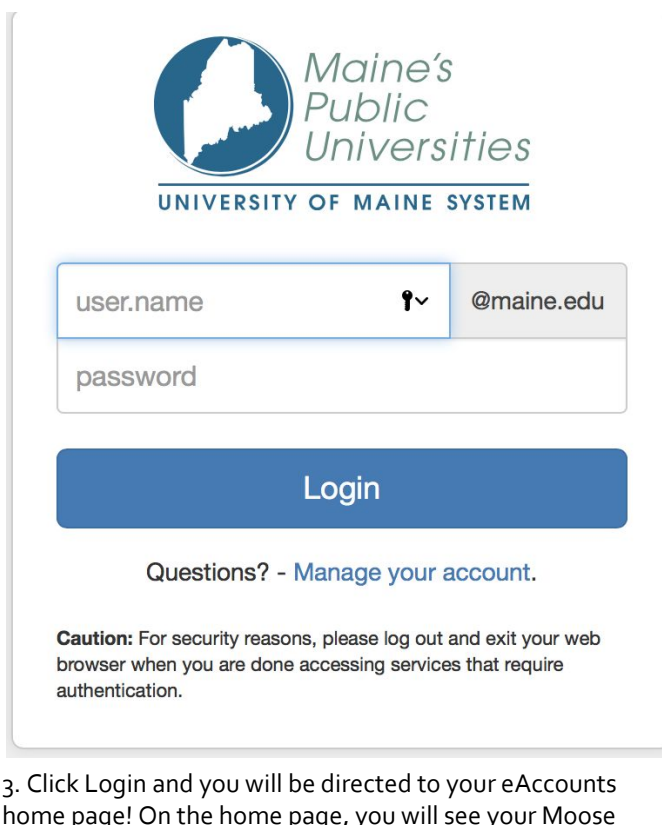

home page! On the home page, you will see your Moose Bucks balance and Meal Plan Balance at a glance. Please note that if you are on a continuous meal plan, it will say Unlimited.

| Accounts Card Services Profile                                             |                                                                                                    |   |  |  |
|----------------------------------------------------------------------------|----------------------------------------------------------------------------------------------------|---|--|--|
| Account Summary Account Transactions Board Transactions Account Statements |                                                                                                    |   |  |  |
| UMA Moose Bucks<br>Individual 0.00 USI<br>±Add Mone                        | Welcome to the Blackboard Transact eAccounts Portal<br>The Blackboard Transact eAccounts portal lists you manage campus card accounts. With its online account management you can add money to you<br>accounts, view your account activity, and manage your card. | , |  |  |
| UMA Vol - 10 Block                                                         |                                                                                                    |   |  |  |

### Making a Moose Bucks Deposit

- 1. Follow steps 1 & 2 from the previous section.
- 2. From the eAccounts home page, click +Add Money link.

| Accounts Card Services Profile                                             |                                                                                                    |  |  |  |
|----------------------------------------------------------------------------|----------------------------------------------------------------------------------------------------|--|--|--|
| Account Summary Account Transactions Board Transactions Account Statements |                                                                                                    |  |  |  |
| UMA Moose Bucks                                                            | Welcome to the Blackboard Transact eAccounts Portal<br>The Blackboard Transact eAccounts portal links you manage campus card accounts. With its online account management you can add money to your<br>accounts, view your account activity, and manage your card. |  |  |  |
| Board Plan Inactive                                                        |                                                                                                    |  |  |  |

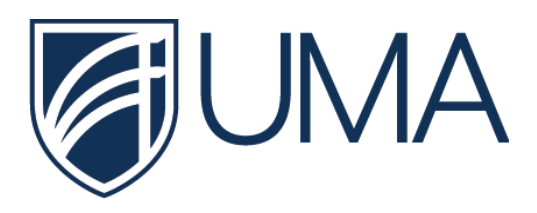

- 3. You will be directed to the next screen. Select UMA Moose Bucks from the drop-down menu under Account.
- 4. Next, select Specific Amount under Deposit Type.
- 5. Enter your deposit amount (there is a \$5.00 minimum) into the white box under Deposit Amount.
- 6. Credit Card payment will be pre-selected under Payment Method.
- 7. Click next.

| wa           | Reaccount Deposit Beneficiary>Deposit Information>Payment Information>Confirmation Account                                                                                                    |
|--------------|----------------------------------------------------------------------------------------------------|
| 3            | Colical the descent you want to deposit funds to:<br>UMA Moose Bucks ÷                                                                                                    |
| 4            | Deposit Type<br>You can select to deposit a specific amount into the account above. Or, you can select to deposit an amount that is a<br>calculated difference between the current account balance and a target balance (balance top-off).<br>Example: A student's account contains \$10. You want to make the account balance \$55. Your calculated balance top-<br>off deposit work the \$45.<br>Specific Amount<br>Balance Top-Off |
| 5            | Deposit Amount<br>Enter the amount you want to deposit.<br>Minimum deposit amount: 5.00 USD<br>Maximum deposit amount: 999.00 USD<br>5.00 USD                                                                                                    |
|              | Payment Method Credit Card                                                                                                    |
| 3lac<br>3lac | v<br>kboard will redirect you to Payment Express, a secure Payment Provider, for payment processing. You will be returned to the<br>kboard site when your transaction is completed.                                                                                                    |
|              | 7 Next                                                                                                    |

8. You'll be prompted to enter your credit card information. After all your information has been entered, click on Submit.

| Please fill out this field. Insact |                     |  |  |  |  |
|------------------------------------|---------------------|--|--|--|--|
| Amount:                            | \$5.00 (USD)        |  |  |  |  |
|                                    |                     |  |  |  |  |
| Credit Card Payme                  | Credit Card Payment |  |  |  |  |
| Card Number:*                      |                     |  |  |  |  |
| Name On Card:*                     |                     |  |  |  |  |
| Expiry Date:*                      | 01 👌 20 ᅌ           |  |  |  |  |
| CVC:                               | What is this?       |  |  |  |  |
| Billing Information                |                     |  |  |  |  |
| Name:*                             |                     |  |  |  |  |
| Address:*                          |                     |  |  |  |  |
| Postal Code:*                      |                     |  |  |  |  |
| Country:                           | UNITED STATES \$    |  |  |  |  |
| Phone Number:*                     |                     |  |  |  |  |
| Cancel Payment                     | Submit              |  |  |  |  |

9. It is important that you finalize your deposit by clicking on Make Deposit. Failure to do so will result in a non-processed transaction.

| Deposit Confirmation<br>Review the deposit details below. No changes to the account will be made until you confirm the deposit by clicking "Make<br>Deposit" below. |                                                                                   |                                              |  |
|----------------------------------------------------------------------------------------------------|-----------------------------------------------------------------------------------|----------------------------------------------|--|
|                                                                                                    | Beneficiary→Deposi                                                                | Information→Payment Information→Confirmation |  |
|                                                                                                    | Beneficiary Information<br>Username                                               |                                              |  |
|                                                                                                    | Deposit Information                                                               |                                              |  |
|                                                                                                    | Deposit Account<br>Deposit Amount<br>Amount Charged                               | UMA Moose Bucks<br>5.00 USD<br>5.00 USD      |  |
|                                                                                                    | Payment Billing Information<br>Card Type<br>Credit Card Number<br>Expiration Date |                                              |  |
|                                                                                                    |                                                                                   | 9<br><u>Cance</u> Make Deposit               |  |

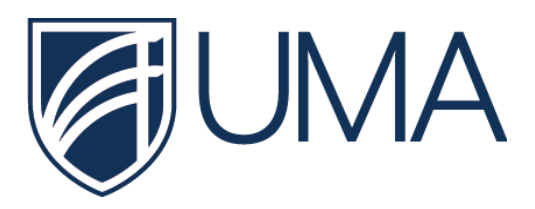

10. It is important to note that a saved payment method must be registered in order to make a deposit using the iOS or Android eAccounts App. This can be done after your first initial deposit. See screenshot below.

| Receipt for Account Deposit             |                                      |      |
|-----------------------------------------|--------------------------------------|------|
| rint this page for your records.        |                                      |      |
| Deposit Information                     |                                      |      |
| Deposit Account                         | UMA Moose Bucks                      |      |
| Deposit Type<br>Deposit Amount          | Deposit Amount                       |      |
| Amount Charged                          | 5.00 USD                             |      |
| Payment Transaction ID                  | 0D1C8F2C-2EAF-4320-A9BF-BFC86FA5B1C1 |      |
| Payment Information                     |                                      |      |
| Card Type                               | Visa                                 |      |
| Credit Card Number                      | 44855903                             |      |
| Save Payment Method                     |                                      |      |
| Save this payment method for future use |                                      |      |
| Payment Method Alias                    |                                      |      |
| Personal Card 1                         |                                      |      |
|                                         | 10                                   |      |
| Set as default                          | LU<br>Save                           |      |
| Email Receipt                           |                                      |      |
|                                         | E                                    | lome |
| Email Address #1                        |                                      |      |
| Email Address #2                        |                                      |      |
| Email Address #2                        |                                      |      |
| Email Address #5                        |                                      |      |
|                                         | Send Receipt                         | )    |
|                                         |                                      |      |
|                                         |                                      |      |

## Logging into the eAccounts Mobile App

1. First, download the eAccounts app using Google Play (for Android) - *iOS (for Apple) coming soon*:

### Google Play:

https://play.google.com/store/apps/details?id=co m.blackboard.transact.android.v2&hl=en\_US

### OR

Access your eAccounts through the mycampus portal under the launchpad section.

- 2. When initiating the mobile app for the first time, select University of Maine System when prompted.
- 3. Then select UMA from the list of campuses.

|         | ic Na â Heall 🕯        |   |
|---------|------------------------|---|
| Sign In |                        | + |
|         | Blackboard<br>transact |   |
|         | Continue to Sign In    |   |
|         |                        |   |

4. Click Continue to Sign in and you will be prompted to enter your UMS credentials. After your first login, you will be prompted for biometric sign-in (Facial Recognition, Fingerprint Scanning, etc.)

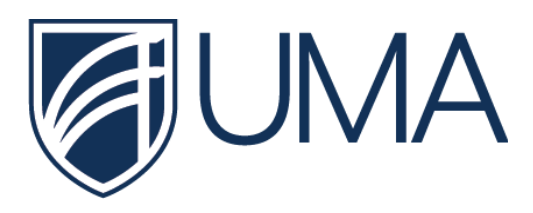

|                                                                                                    | UNIVERSITY O                                                     | laine's<br>ublic<br>nivers<br>f maine s | ities<br>system                         |
|----------------------------------------------------------------------------------------------------|------------------------------------------------------------------|-----------------------------------------|-----------------------------------------|
|                                                                                                    | user.name                                                        | ۴×                                      | @maine.edu                              |
|                                                                                                    | password                                                         |                                         |                                         |
|                                                                                                    | Login                                                            |                                         |                                         |
| Questions? - Manage your account.                                                                                                    |                                                                  |                                         | account.                                |
| <b>Caution:</b> For security reasons, please log out and exit your we browser when you are done accessing services that require authentication. |                                                                  |                                         |                                         |
| 5.                                                                                                    | You will be taken to the h<br>your Moose Bucks and Me<br>glance. | ome page c<br>eal Plan Bal              | of the app where<br>ance will show at a |

6. You are able to make a Moose Bucks deposit in the eAccounts app. You must have a saved payment method through the web portal as mentioned in the previous steps. Listed below are sample screenshots from the iOS eAccounts app.

| Blackboard<br>transact         |                        |  |  |
|--------------------------------|------------------------|--|--|
| ACCOUNTS                       |                        |  |  |
| UMA Moose Bucks                | USD\$ 30.00            |  |  |
| Add Money                      |                        |  |  |
| BOARD PLANS                    |                        |  |  |
| UMA Vol - 10 Block             | Unlimited<br>This Week |  |  |
| REVIEW AND SUBMIT              |                        |  |  |
| \$5.00                         |                        |  |  |
| UMA MOOSE BUCKS<br>USD\$ 30.00 |                        |  |  |
| PERSONAL CARD 2                | Change                 |  |  |
| Fee:                           | USD\$ 0.00             |  |  |
| Total:                         | USD\$ 5.00             |  |  |
| Submit Deposit                 |                        |  |  |